# **Quickstart Guide to Setup your Zoom** Account

To start, visit the USF Zoom site: <u>http://usfca.zoom.us</u>

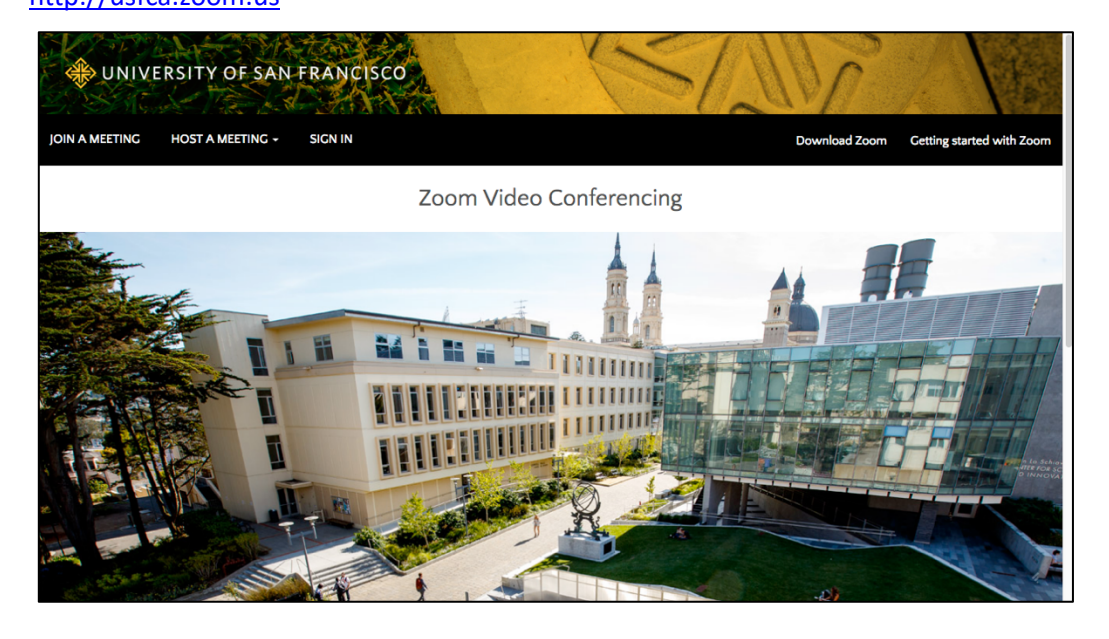

Click on the link **Download Zoom** on the upper right side of the page and then click on the link for **Zoom Client for Meetings** to download the application installer and install Zoom on your Mac or PC.

Download Zoom Getting started with Zoom

| 🛞 UNIVERSITY | OF SAN FRANCISCO                                                                                                    | JOIN A MEETING                                 | HOST A MEETING 👻 | SIGN IN SIGN UP FREE |
|--------------|----------------------------------------------------------------------------------------------------|------------------------------------------------|------------------|----------------------|
|              | Download Center                                                                                                    |                                                |                  |                      |
|              | Zoom Client for Meetings<br>The web browser plug-in will download automatical<br>meeting, and is also available for manual download<br>Download | ly when you start or join you<br>here.<br>3509 | r first Zoom     |                      |
|              | Zoom Plug-in for Microsoft (<br>The Zoom Plug-in for Outlook installs a button on th<br>you to start or schedule a meeting with one-click.      | Outlook<br>he Microsoft Outlook tool bar       | r to enable      |                      |

Next, sign in to activate your USF Zoom Pro account; click on **Sign In** and enter your USF username and password to login.

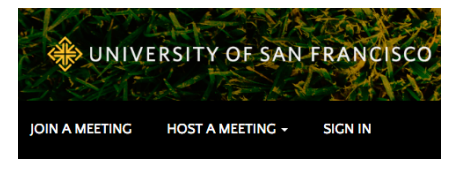

Once signed in, check the options to personalize your profile and meeting links. To do this click on **Profile** in the left column.

| 🚸 UNIVERSITY OF SAN FRANC                                 | CISCO               |                                                                                                    | JOIN A MEETING | HOST A MEETING + |           |
|-----------------------------------------------------------|---------------------|----------------------------------------------------------------------------------------------------|----------------|------------------|-----------|
| PERSONAL Profile Meetings Webinars Recordings             | Change Delete       | Ken Yoshioka         Phone       +1 4154225670         University of San Francisco         Account No.       106760 |                |                  | Edit      |
| Settings                                                  | Personal Meeting ID | 415-422-5670<br>https://us/ca.zoom.us/j/4154225670<br>✓ Use this ID for instant meetings                            |                |                  | Edit      |
| Dashboard                                                 | Personal Link       | https://usfca.zoom.us/my/ <b>yoshioka</b>                                                                           |                |                  | Customize |
| Ser Management     Room Management     Account Management | Sign-In Email       | yoshioka@usfca.edu<br>Linked accounts: 💽 💟 💷                                                                        |                |                  |           |
| > Advanced                                                | User Type           | Pro 😡                                                                                                    | 00 😧           |                  |           |

The top section allows you to upload a photo and set your display name as you want it. Click **Edit** and make the changes for name, photo and phone number and click **Save Changes** to finish.

| 0             | Ken Yoshio       | ka            | Edit |
|---------------|------------------|---------------|------|
| (and          | Phone            | +1 4154225670 |      |
| 6000          | University of Sa | n Francisco   |      |
|               | Account No.      | 106760        |      |
| Change Delete |                  |               |      |

| 0             | Ken Yoshioka                    |
|---------------|---------------------------------|
| 25            | United States (+1) ~ 4154225670 |
| Change Delete | University of San Francisco     |
| inango boloto |                                 |

In the section Personal Meeting ID, you can set up a meetingID which can be used for any scheduled or instant meeting. Click on the **Edit** link and type in the 9 or 10 digit number that will be your Personal Meeting ID. Check the box Use **Personal Meeting ID for instant meetings**. Click **Save Changes** to finish.

| Personal Meeting ID | 415-422-5670<br>https://usfca.zoom.us/j/4154225670<br>✓ Use this ID for instant meetings                                                                  | <u>Edit</u> |
|---------------------|----------------------------------------------------------------------------------------------------|-------------|
| Personal Meeting    | ID 415-422-5670<br>https://usfca.zoom.us/j/4154225670<br>Use this ID for instant meetings<br>415-422-5670<br>Use Personal Meeting ID for instant meetings |             |

In the section Personal Link, you can personalize a meeting link to send out that attendees can click on to join any of your scheduled or instant meetings. Click on the **Customize** link to create a personalized name for your link. Click **Save Changes** to finish.

Cancel

Save Changes

| Personal Link | Not set yet.  |                                                                                                    | Customize |
|---------------|---------------|----------------------------------------------------------------------------------------------------|-----------|
|               | Personal Link | https://usfca.zoom.us/my/ yoshioka                                                                                                    |           |
|               |               | Personal Link is an alias of your personal meeting URL https://usfca.zoom.us/j/4154225670.<br>It must be 5 to 40 characters.<br>It must start with a letter and can contain only letters (a-z), numbers (0-9) and periods ("."). |           |

Finally launch the Zoom client you installed earlier and you will view the startup screen. Click **Sign In** to continue.

Click on **Sign In with SSO** and enter **usfca** into the field under **Sign In with SSO** and click **Continue**.

| ••     |                                |          |
|--------|--------------------------------|----------|
|        | Sign In with SSO               |          |
|        | usfca                          | .zoom.us |
|        | Ldon't know the company domain | Continue |
| < Back |                                |          |

|                   |              |    | Version: 4.3. | 1 (53755.0122)        |
|-------------------|--------------|----|---------------|-----------------------|
| •                 |              |    |               |                       |
| Sign In           | Sign Up Free |    |               |                       |
| Email             |              | ſ  | ٩             | Sign In with SSO      |
| Password          | Forgot?      | or | G             | Sign In with Google   |
| Keep me signed in |              |    | f             | Sign In with Facebook |
|                   |              |    |               |                       |

zoom

• •

You will be redirected to the USF login page to login with your USF username and password to sign in to Zoom.

| CHANGE THE WORLD F         | RANCISCO       |
|----------------------------|----------------|
| Sign in with your user nar | ne             |
| oshioka                    |                |
| ••••••                     | ۹~             |
|                            | Sign In Help 🗸 |
| Sign In                    |                |

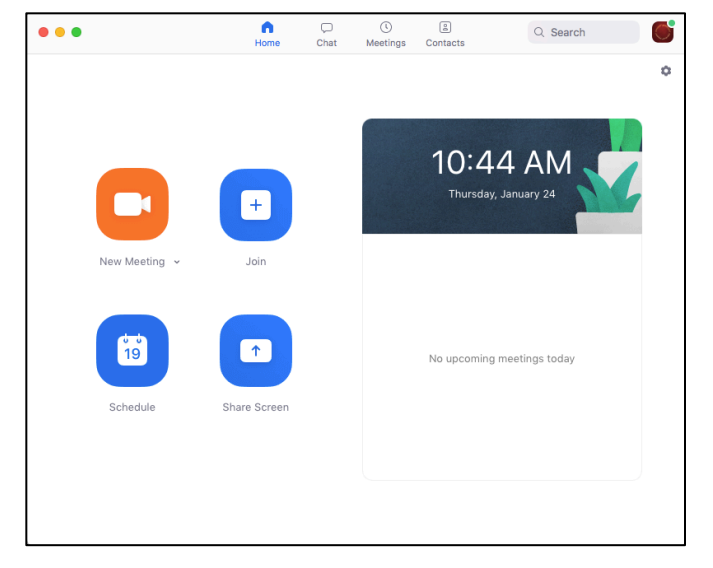

# **Getting Started with Zoom**

Zoom is USF's web and video conferencing tool.

Activate your Professional account at http://usfca.zoom.us.

Download a copy of the software from https://usfca.zoom.us/download

Zoom runs on Mac, PC, iOS and Android devices. After downloading and installing the Zoom application, launch it from either your Mac/PC desktop or laptop. The program icon then appears in your Dock or Taskbar.

### Setting up an External Microphone

Before joining a Zoom meeting it is important to consider which type of microphone and speaker will you be using for best results. It is recommended that you use an external USB headset instead of using your computer's build-in microphone and speakers. Using a USB wired headset is the best choice as it prevents echo and feedback from your computer to other participants.

**On a Windows PC** 

1. Click on the Windows 7 button and select **Control Panel** from the menu. In windows 10, right click on the Windows button and select Control Panel.

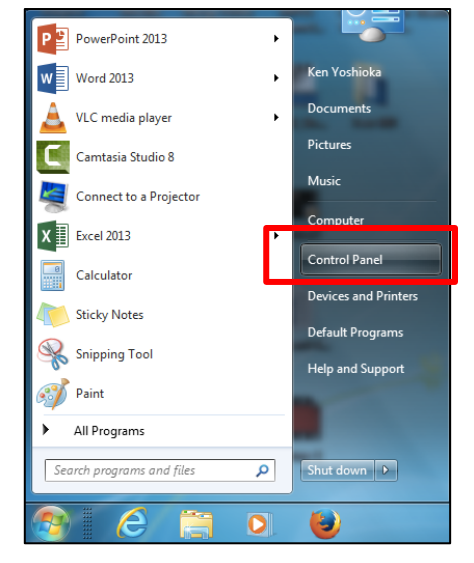

2. Next click to open the **Sound** control panel.

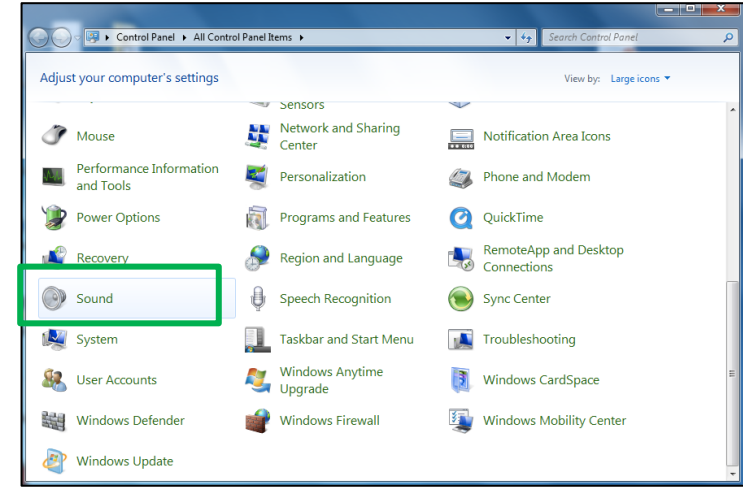

- Click on the **Recording** tab and select the external microphone you have connected to the PC. Next click **Properties** and select the **Levels** tab. Here you can adjust the gain or sensitivity of the microphone through the slider controls.
  - General Listen Levels Advanced

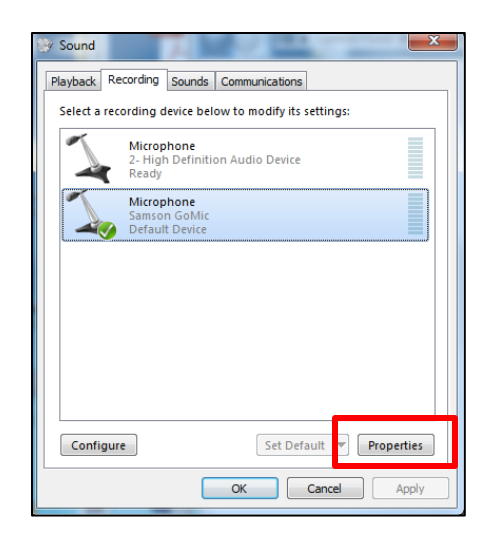

On a Mac

- 1. Click on the Apple menu **G** and select **System Preferences**.
- 2. Next, click and open **Sound**.

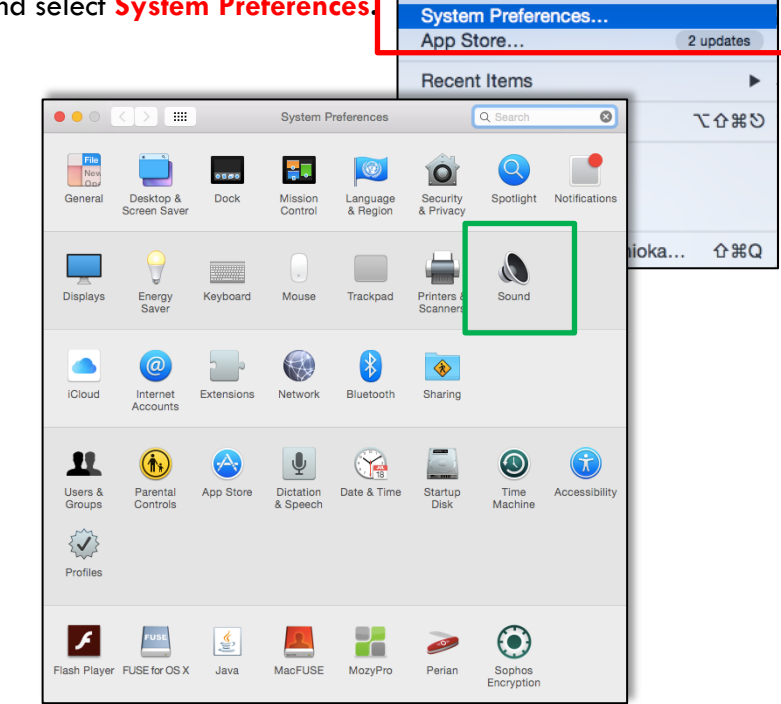

G Word File

About This

Edit View Insert

 Click on the Input tab and select the external microphone you have connected to your Mac. You can also adjust the gain or sensitivity of the microphone through the Input volume slider. Close the System Preferences to finish.

|                                                   | Sound Effects Output Input                              |  |
|---------------------------------------------------|---------------------------------------------------------|--|
| Select a device for sou                           | ind input:                                              |  |
| Name                                              | Туре                                                    |  |
| Internal Microphone                               | Built-in                                                |  |
| Samson GoMic                                      | USB                                                     |  |
| Settings for the selected                         | d device:                                               |  |
| Settings for the selected<br>Input vol<br>Input I | d device:<br>ume: 🖳 – – – – – – – – – – – – – – – – – – |  |

Regardless of whether you use internal or external microphones and speakers, you should spend some time practicing with Zoom and adjusting your audio/video settings before participating in large meetings.

#### Join a Meeting-in-Progress

When you first launch the Zoom application, you have two options: join a meeting or sign in. By signing in you will be able to create your own Zoom meeting. (see next section)

To join a meeting-in- progress click on Join a meeting.

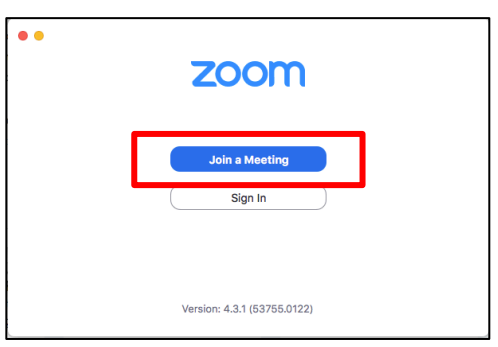

2. Enter the Meeting ID of the session that you will like to join.

The person who invited you to this meeting must have shared with you a 10 digit ID.

| Join a Meeting                                                        |
|-----------------------------------------------------------------------|
| Meeting ID or Personal Link Name ~                                    |
| Ken Yoshioka                                                          |
| <ul> <li>Don't connect to audio</li> <li>Turn off my video</li> </ul> |
| Cancel Join                                                           |

You'll be presented with the following screen to test the audio settings for microphone and speakers.

It is recommended that you check your audio settings before entering the meeting. Click on Test Speaker and Microphone to check the settings.

Check if your Speaker is working properly and you if have the right speaker selected. Click Yes after confirming the speaker.

Check if your **microphone** is working properly by speaking and pausing to see if you can hear your voice and to select the correct microphone if neccesary. Click Yes after confirming the microphone.

You have 2 microphones, now testing microphone 2... Speak and pause, do you hear a replay? Yes No Microphone 2: Built-in Microphone (Internal Micropho... \$ Input level:

You should then see a confirmation screen asking you to click Join with computer audio and then the original screen asking you to click the button Join with computer audio to enter the meeting.

| Iker and microphone looks good                                                             | Chone looks good (Internal Speakers) hone (Internal Microphone) Test speaker and microphone | Deaker and microphone looks good         speaker:       Built-in Output (Internal Speakers)         ophone:       Built-in Microphone (Internal Microphone)         Join With Computer Audio         Test speaker and microphone |             |                                                                                  | S Phone Call | 😐 Computer Audio |
|--------------------------------------------------------------------------------------------|---------------------------------------------------------------------------------------------|----------------------------------------------------------------------------------------------------|-------------|----------------------------------------------------------------------------------|--------------|------------------|
| ker: Built-in Output (Internal Speakers) Join With Computer Audio Join With Computer Audio | (Internal Speakers)<br>hone (Internal Microphone)<br>Test speaker and microphone            | ker: Built-in Output (Internal Speakers) one: Built-in Microphone (Internal Microphone) Join with Computer audio Join with Computer audio                                                                                        | ıker        | and microphone looks good                                                        |              |                  |
|                                                                                            | Test speaker and microphone                                                                 | Test speaker and microphone Join with Computer audio                                                                                                    | ker:<br>ne: | Built-in Output (Internal Speakers)<br>Built-in Microphone (Internal Microphone) | Join With Co | nputer Audio     |

Instructional Technology and Training

Choose ONE of the audio conference options 🖵 Computer Audio V Phone Call Test speaker and microphone Automatically join audio by computer when joining a meeting

You have 2 speakers, now testing speaker 2...

Do you hear a ringtone?

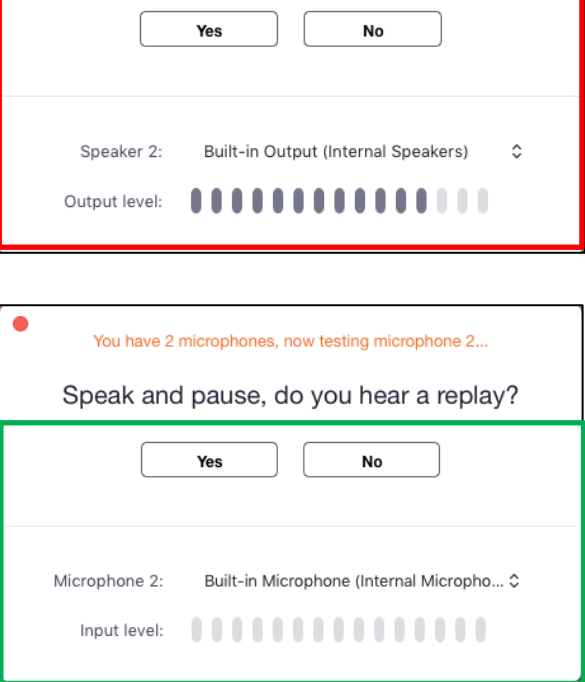

March 8, 2020

## Scheduling your own Zoom Meeting

 Login to Zoom and Click on Schedule to set up a meeting to begin.

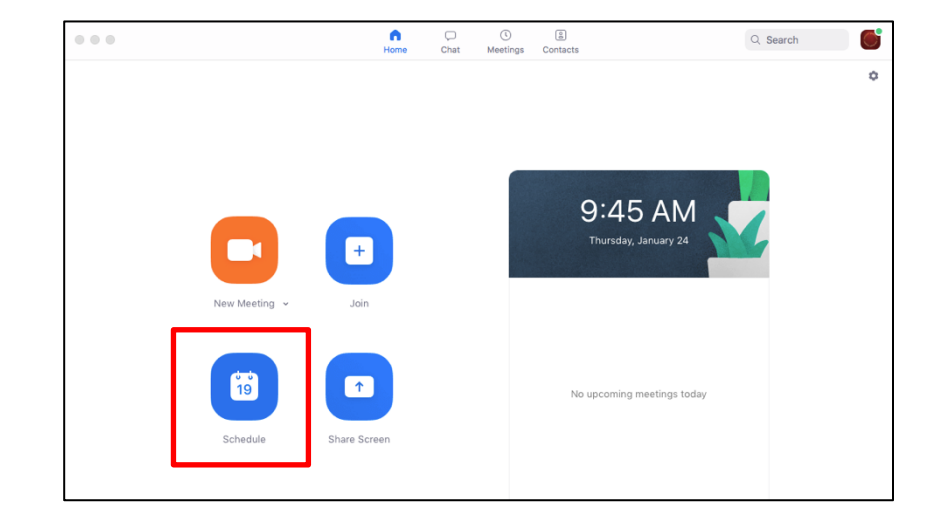

 Enter the details for the Zoom meeting including location, day and time. Click on the link Advanced Options to access additional options.

| Ken Yoshioka's Zoom Meeting                                                                                                    |                                                               |
|----------------------------------------------------------------------------------------------------|---------------------------------------------------------------|
| Date<br>1/30/ 2019 ~ 3:30 PM ~                                                                                                    | - to 1/30/ 2019 - 4:00 PM -                                   |
| Time Zone                                                                                                    |                                                               |
| (GMT-08:00) Pacific Time (US                                                                                                    | and Canada) ~                                                 |
| Recurring meeting                                                                                                    |                                                               |
| Video<br>Host On Off                                                                                                    | Participants 🔹 On 🔿 Off                                       |
| Audio<br>Telephone Computer Audio Dial in from United States Edit                                                                                                    | • • Telephone and Computer Audio                              |
| Advanced Options V                                                                                                    |                                                               |
| Calendar O Google Calendar                                                                                                    | Outlook Other Calendars                                       |
| Calendar<br>iCal<br>Google Calendar                                                                                                    | Outlook Other Calendars                                       |
| Calendar<br>iCal<br>Google Calendar<br>ptions                                                                                                    | Outlook Other Calendars                                       |
| Calendar<br>iCal Google Calendar<br>ptions<br>Require meeting password                                                                                                    | Outlook Other Calendars                                       |
| Calendar<br>iCal Google Calendar<br>ptions Require meeting password Enable join before host                                                                                                    | Outlook Other Calendars                                       |
| Calendar<br>iCal Google Calendar<br>ptions<br>Require meeting password<br>Enable join before host<br>Mute participants on entry<br>Use Personal Meeting ID 415-4                                                                                                    | Outlook Other Calendars Cancel Schedule 22-5670               |
| Calendar<br>iCal Google Calendar<br>ptions<br>Require meeting password<br>Enable Join before host<br>Mute participants on entry<br>Use Personal Meeting JD 415-4<br>Record the meeting automaticall                                                                                                    | Outlook Other Calendars Cancel Schedule                       |
| Calendar         iCal       Google Calendar         ptions         Require meeting password         Enable join before host         Mute participants on entry         Use Personal Meeting ID         Vascoral the meeting automaticall         Alternative Hosts:                                                                                                    | Outlook Other Calendars Cancel Schedule                       |
| Calendar<br>→ ICal Google Calendar<br>→ ICal Google Calendar<br>→ Require meeting password<br>→ Require meeting password<br>→ Require meeting password<br>→ Mute participants on entry<br>→ Use Personal Meeting ID 415-4<br>→ Record the meeting automaticall<br>Alternative Hosts:<br>Example.john@company.com;peter(                                                                                                    | Outlook Other Calendars<br>Cancel Schedule                    |
| Calendar<br>→ ICal Google Calendar<br>→ ICal Google Calen | Outlook Other Calendars Cancel Schedule 22-5670 y @school.edu |
| Calendar         iCal       Google Calendar         ptions         Require meeting password         Enable join before host         Mute participants on entry         Use Personal Meeting ID         Alternative Hosts:         Example.john@company.com;peter(idvanced Options ^                                                                                                    | Outlook Other Calendars Cancel Schedule 22-5670 y @school.edu |

 Check the box if you would like to use your Personal Meeting ID as the room ID and select Google Calendar in the Calendar section. Click Schedule to continue.

|               | Search Calendar                                                                                                    | <mark>- م</mark>                                                                      | III 💿 K |
|---------------|----------------------------------------------------------------------------------------------------|---------------------------------------------------------------------------------------|---------|
| 4             | SAVE Discard                                                                                                    |                                                                                       |         |
| Ken Yoshio    | oka's Zoom Meeting                                                                                                    |                                                                                       |         |
| 10/14/2016    | 5:00pm to 6:00pm 10/14/2016 Time zone                                                                                                    |                                                                                       |         |
| 🗆 All day 🗌 F | Repeat                                                                                                    |                                                                                       |         |
| Event details | Find a time                                                                                                    |                                                                                       |         |
| Where         | https://usfca.zoom.us/j/4154225670<br>map                                                                                                    | Add: Guests   <u>Rooms, etc.</u><br>Enter guest email addres Add                      |         |
| Calendar      | Kenneth J Yoshioka                                                                                                    | Guests can                                                                            |         |
| Description   | Hi there,<br>Ken Yoshioka is inviting you to a scheduled Zoom meeting.<br>Join from PC, Mac, Linux, IOS or Android: https://usfca.zoom.us/j/4154225670<br>Or IPhone one-tap (US Toll): +14086380968,4154225670# or<br>+16465588656,4154225670#<br>Or Telephone:<br>Diat: +1 408 638 0968 (US Toll) or +1 646 558 8656 (US Toll)<br>Meeting ID: 415 422 5670<br>International numbers available: https://usfca.zoom.us/zoomconference?<br>m=9Bak7lqjiDyK00mONMSEIS1_T54447oL<br>Or an H.323/SIP room system:<br>H.323: 138.202.192.53<br>Meeting ID: 415 422 5670<br>SIP: 4154225670@138.202.192.53<br>Or Skype for Business (Lync):<br>SIP:4154225670@lync.zoom.us | <ul> <li>☐ modify event</li> <li>⊘ invite others</li> <li>⊘ see guest list</li> </ul> |         |

4. A web browser window will open asking you to login to your DonsApps Google Calendar;

You can invite people to the meeting by adding their email addresses in the Add Guests field or copy the meeting details in the description area to paste into an email. Click **Save** at the top of the event window to add the meeting to your Google Calendar.

#### Start a Zoom Meeting

Click on the menu icon next to the **New Meeting** button to choose to start a meeting with or without **video**. Click on the **New Meeting button** to start a meeting.

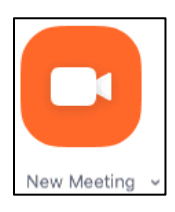

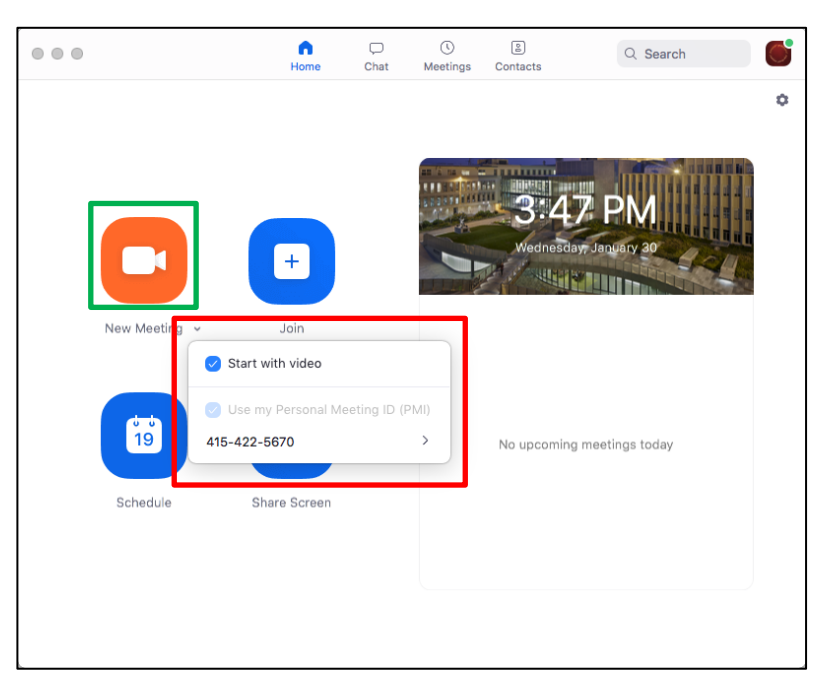

You can start your scheduled Meeting by clicking to the Meetings Tab, single click on the listed meeting and clicking Start.

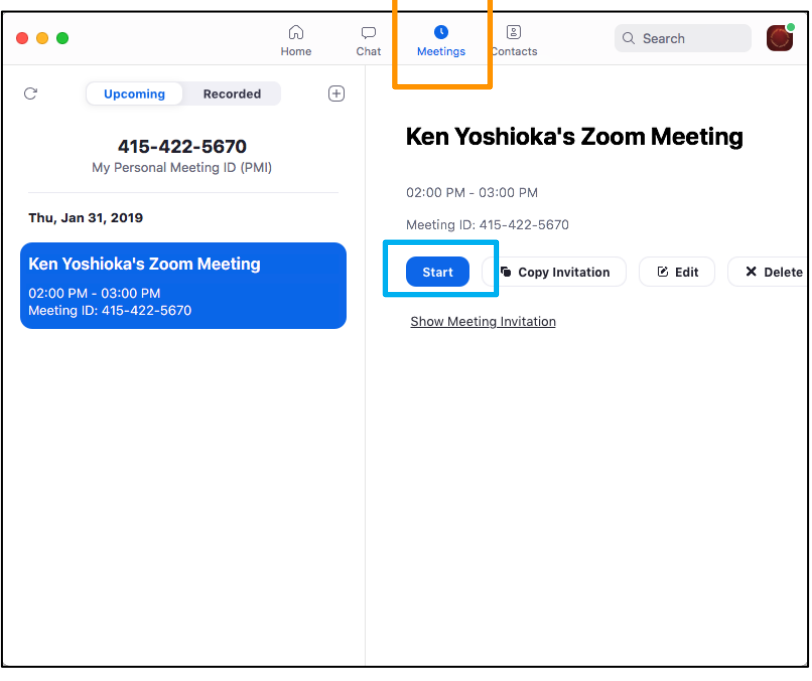

### Zoom Meeting Tool Bar

Once the meeting has started, there are tools at the bottom of the meeting window that allow you to configure and manage various aspects of the session.

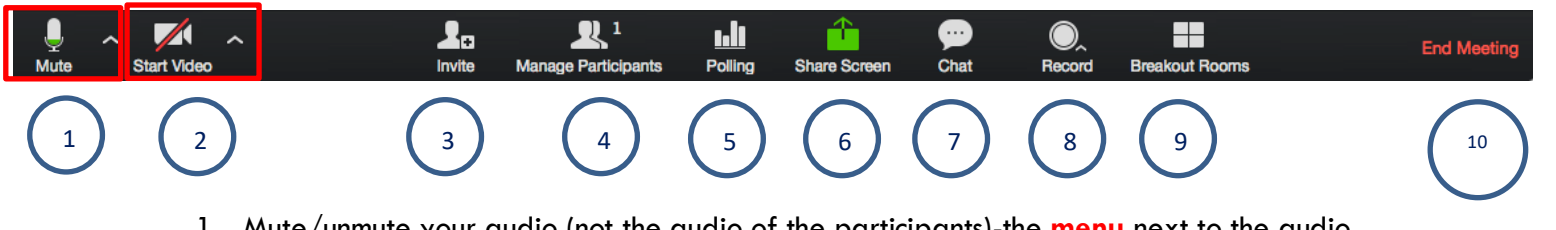

- 1. Mute/unmute your audio (not the audio of the participants)-the **menu** next to the audio icon allow you to configure your settings for audio
- 2. Stop/start your video-the **menu** next to the video icon allow you to configure your settings for video
- 3. Invite more people to join by email, IM, SMS (mobile users) or meeting ID
- 4. View and manage the list of participants
- 5. Create and conduct a poll for the online participnats
- 6. Share your desktop or select a specific application to share (e.g., Microsoft Powerpoint)
- 7. Send a message to one person (private chat) or to all participants
- 8. Record the meeting to the computer or to the cloud (if you have been granted permission)
- 9. Create small group discussion in the Breakout Rooms
- 10. Link to end the Zoom meeting

## **Recording a Zoom Meeting**

It is recommended that you use Cloud Recording to record video and audio in the Zoom Cloud so that the file can then be downloaded and/or streamed from a browser via HTML 5 or Flash and not use space in your computer.

1. After beginning a Zoom meeting click on the Record button in the toolbar at the bottom of the meeting window and select **Cloud Recording**.

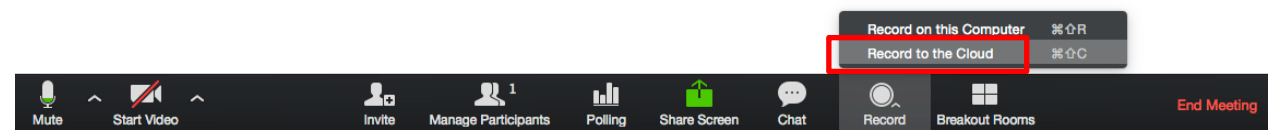

To stop the recording click **Stop Recording** in the toolbar at the bottom of the meeting window.

 Join Audio
 Start Video
 Invite
 Manage Participants
 Polling
 Share
 Chat
 Pause/Stop Recording
 Closed Caption
 Breakout Rooms
 More

Note that if you are sharing your desktop, the link to stop the recording can be found at the toolbar located at the top of the shared desktop in the **More** menu.

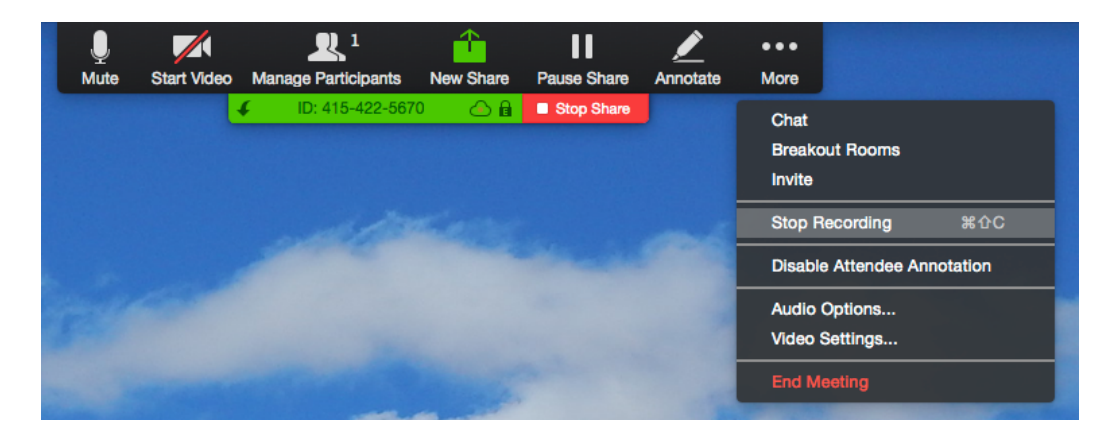

#### View and share the recording

2. Login to your Zoom account and select **Recordings** on the left side of the page. You can see the **list of recordings** from past meetings.

| HOUNIVERSITY OF SAN FRANCI | sco                                    |              |                    | JOIN A MEETING  | HOST A MEETING 🗸 |          |
|----------------------------|----------------------------------------|--------------|--------------------|-----------------|------------------|----------|
| PERSONAL                   | Cloud Recordings Local Recordings      |              |                    |                 |                  | Settings |
| Profile                    |                                        |              |                    |                 |                  |          |
| Meetings                   | From MM/DD/YYY To 05/20/2019           | Il Status 💠  |                    |                 |                  |          |
| Webinars                   |                                        |              |                    |                 |                  |          |
| Recordings                 | Search by ID •                         | Search       |                    |                 |                  |          |
| Settings                   | Delete Selected Delete All             |              |                    |                 |                  |          |
| ADMIN                      | C Topic                                | ID           | Start Time         | File Size       |                  |          |
| Dashboard                  | Ken Yoshioka's Personal Meeting Room   | 415-422-5670 | Apr 04, 2019 09:55 | 3 Files(90 MB)  | Share More-      |          |
| > User Management          | C Ken Yoshioka's Personal Meeting Room | 415-422-5670 | Mar 01, 2019 13:11 | 3 Files(638 KB) | Share More-      |          |

3. Click on the recording icon to view the video online.

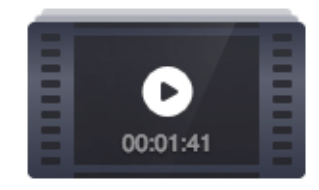

4. You can click on the link **Copy Shareable Link** to copy the recording web link to share in an email.

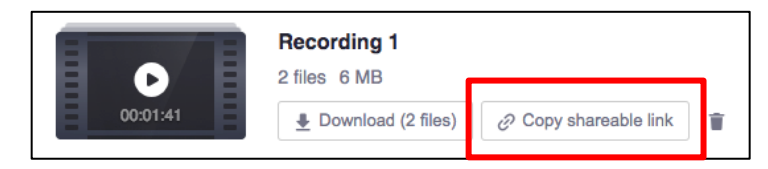

5. When the recording is ready, you will also receive an email from Zoom with the link to share the recording. You can then copy and paste the link into an email to share.

| Clo | ud Recording - Ken Yoshioka's Personal Meeting Room is now available                                                                                                    |                          | tificatio | n Y |
|-----|----------------------------------------------------------------------------------------------------|--------------------------|-----------|-----|
| >   | Zoom<br>To: Kenneth J Yoshioka                                                                                                    | Sunday, Jun 17, 11:57 AM | \$        |     |
|     | Hi Ken Yoshioka,                                                                                                    |                          |           |     |
|     | Your cloud recording is now available.                                                                                                    |                          |           |     |
|     | Topic: Ken Yoshioka's Personal Meeting Room<br>Date: Jun 17, 2018 10:47 AM Pacific Time (US and Canada)                                                                          |                          |           |     |
|     | For host only, click here to view your recording detail (viewers cannot access this page):<br>https://usfca.zoom.us/recording/detail?meeting_id=%2BXgaHRWIQU6g%2Fa4UgniHpg%3D%3D |                          |           |     |
|     | Share recording with viewers:<br>https://usfca.zoom.us/recording/share/vtgcFWJINdZnKWFOC-PrMNKx04WrgAJwsBv-6psKGBewlur                                                           | nekTziMw                 |           |     |
|     | Thank you for choosing Zoom.<br>-The Zoom Team                                                                                                    |                          |           |     |
|     | Ch Reply Sorward                                                                                                    |                          |           |     |